## **TUTORIEL SYNAPTIC**

par exemple, pour installer <u>le pare-feu</u> sur Q4OS

1. d'abord cliquer sur **Recharger** et laisser télécharger les éventuelles mises à jour

|                                      | Gestio                            | nnaire de paquets Synaptic     |                         | ~ ^ 😣                 |
|--------------------------------------|-----------------------------------|--------------------------------|-------------------------|-----------------------|
| Fichier Édition Paquet Config        | guration Aide                     |                                |                         |                       |
| C 🕆                                  | \$                                |                                |                         | <b>୦</b> ୦            |
| Recharger Tout mettre à niveau       | Appliquer                         |                                |                         | Propriétés Rechercher |
| Toutes                               | S Paquet                          | Version                        | installée Dernière vers | ion Description       |
| Administration système               | 🖌 acl                             | 2.2.53-4                       | 4 2.2.53-4              | access control list   |
| Administration systeme (Non libre)   | <ul> <li>adduser</li> </ul>       | 3.118                          | 3.118                   | add and remove u      |
| Anciennes bibliothèques              | <ul> <li>adwaita-icon-</li> </ul> | theme 3.30.1-                  | 1 3.30.1-1              | default icon theme    |
| Bases de données                     | <ul> <li>aisleriot</li> </ul>     | 1:3.22.7                       | 7-2 1:3.22.7-2          | GNOME solitaire c     |
| Bibliothèques                        | A                                 |                                |                         |                       |
| Bibliothèques (Non libre)            | Aucun paquet sele                 | ctionne.                       |                         |                       |
| Catégories                           |                                   |                                |                         |                       |
| État                                 |                                   |                                |                         |                       |
| Origine                              |                                   |                                |                         |                       |
| Filtres personnalisés                |                                   |                                |                         |                       |
| Résultats de recherche               |                                   |                                |                         |                       |
| Architecture                         |                                   |                                |                         |                       |
| 1829 paquets listés, 1829 installés, | 0 cassés. 0 à installer           | ou mettre à jour, 0 à désinsta | ller                    |                       |

2. cliquer sur **Tout mettre à niveau**, valider les mises a jour essentielles

|                                    | Gestionnaire de paquets Synaptic |                   |                  | $\sim$ $\sim$ $\otimes$  |
|------------------------------------|----------------------------------|-------------------|------------------|--------------------------|
| Fichier Édition Paquet Config      | juration Aide                    |                   |                  |                          |
| C 🗼                                | *                                |                   | <                |                          |
| Recharger Tout mettre à niveau     | Appliquer                        |                   | Prop             | riétés <b>Rechercher</b> |
| Toutes                             | S Paquet                         | Version installée | Dernière version | Description              |
| Administration système             | 🜟 🖶 0ad                          |                   | 0.0.23.1-2       | jeu de stratégie er      |
| Administration système (Non libre) | 🜟 🖶 0ad-data                     |                   | 0.0.23.1-1       | jeu de stratégie er      |
| Administration système (contrib)   | 눚 🖶 0ad-data-common              |                   | 0.0.23.1-1       | jeu de stratégie er      |
| Anciennes bibliothèques            | 🜟 🖶 Oinstall                     |                   | 2.12.3-2         | système d'empaqı         |
| Anciennes bibliothèques (Non libre |                                  | -                 |                  |                          |
| Anciennes bibliothèques (contrib)  | Aucun paquet sélectionné.        |                   |                  |                          |
| Catégories                         |                                  |                   |                  |                          |
| État                               |                                  |                   |                  |                          |
| Origine                            |                                  |                   |                  |                          |
| Filtres personnalisés              |                                  |                   |                  |                          |
| Résultats de recherche             |                                  |                   |                  |                          |
| Architecture                       |                                  |                   |                  |                          |

58681 paquets listés, 1829 installés, 0 cassés. 0 à installer ou mettre à iour. 0 à désinstaller

3. Cliquer sur **Rechercher** : taper **gufw** ( nom réel du paquet ) et cliquer sur **rechercher** 

| 3                                                  | Gestionnaire de paq              | uets Synaptic     |                  | $\vee$ $\wedge$ $\otimes$ |
|----------------------------------------------------|----------------------------------|-------------------|------------------|---------------------------|
| Fichier Édition Paquet Config                      | iguration Aide                   |                   |                  |                           |
| C <sup>4</sup> ∱<br>Recharger Tout mettre à niveau | Se Appliquer                     |                   | •<br>Proprié     | Q<br>ités Rechercher      |
| Toutes                                             | S Paquet                         | Version installée | Dernière version | Description               |
| Administration système                             | ★ 🖶 Oad                          |                   | 0.0.23.1-2       | jeu de stratégie en       |
| Administration système (Non libre)                 | ) 🌟 🌻 0ad-data                   |                   | 0.0.23.1-1       | jeu de stratégie en       |
| Administration système (contrib)                   | 🗙 🔶 Oad-data-common              |                   | 0.0.23.1-1       | jeu de stratégie en       |
| Anciennes bibliothèques                            | 🗙 🛊 🔍 Rech                       | rcher ^ 🗴         | 2.12.3-2         | système d'empaqu          |
| Anciennes bibliothèques (Non libre                 | Rechercher : aufw                |                   |                  |                           |
| Anciennes bibliothèques (contrib)                  | Au                               |                   |                  |                           |
| Catégories                                         | Rechercher dans : Des            | cription et nom   |                  |                           |
| État                                               | Ann                              | uler Q Rechercher |                  |                           |
| Origine                                            |                                  |                   |                  |                           |
| Filtres personnalisés                              |                                  |                   |                  |                           |
| Résultats de recherche                             |                                  |                   |                  |                           |
| Architecture                                       |                                  |                   |                  |                           |
| Les mises à niveau disponibles ont                 | t été correctement sélectionnées |                   |                  |                           |

4. faire un ckic droit, cliquer sur « Selectionner pour installation » et sur Appliquer

|                    |                   |                    | Gest   | tionnaire de paquets Syı | naptic            |                  | ~ ^ 😣                |
|--------------------|-------------------|--------------------|--------|--------------------------|-------------------|------------------|----------------------|
| Fichier Édition    | Paquet            | Configuration      | Aide   |                          |                   |                  |                      |
| C<br>Recharger Tou | ہ<br>t mettre à r | s<br>iveau Appliqu | ier    | -                        |                   | •<br>Propri      | Q<br>étés Rechercher |
| Toutes             |                   | S                  | Paquet | 1-                       | Version installée | Dernière version | Description          |
| gufw               |                   | * 🖈 🖶              | gufw   |                          |                   | 18.10.0-1        | interface utilisateu |
|                    |                   | <b>-</b>           |        | 1                        |                   |                  |                      |

| a Gestionnaire de paquets Synaptic    |               |                   |                  |                      |
|---------------------------------------|---------------|-------------------|------------------|----------------------|
| Fichier Édition Paquet Config         | guration Aide |                   |                  |                      |
| C ∱<br>Recharger Tout mettre à niveau | Sa Appliquer  |                   | •<br>Propri      | étés Rechercher      |
| Toutes                                | 5 raquet      | Version installée | Dernière version | Description          |
| gufw                                  | 🗸 🌒 gufw      |                   | 18.10.0-1        | interface utilisateu |
|                                       |               |                   |                  |                      |

5. Appliquer les modifications, laisser télécharger et installer les logiciels

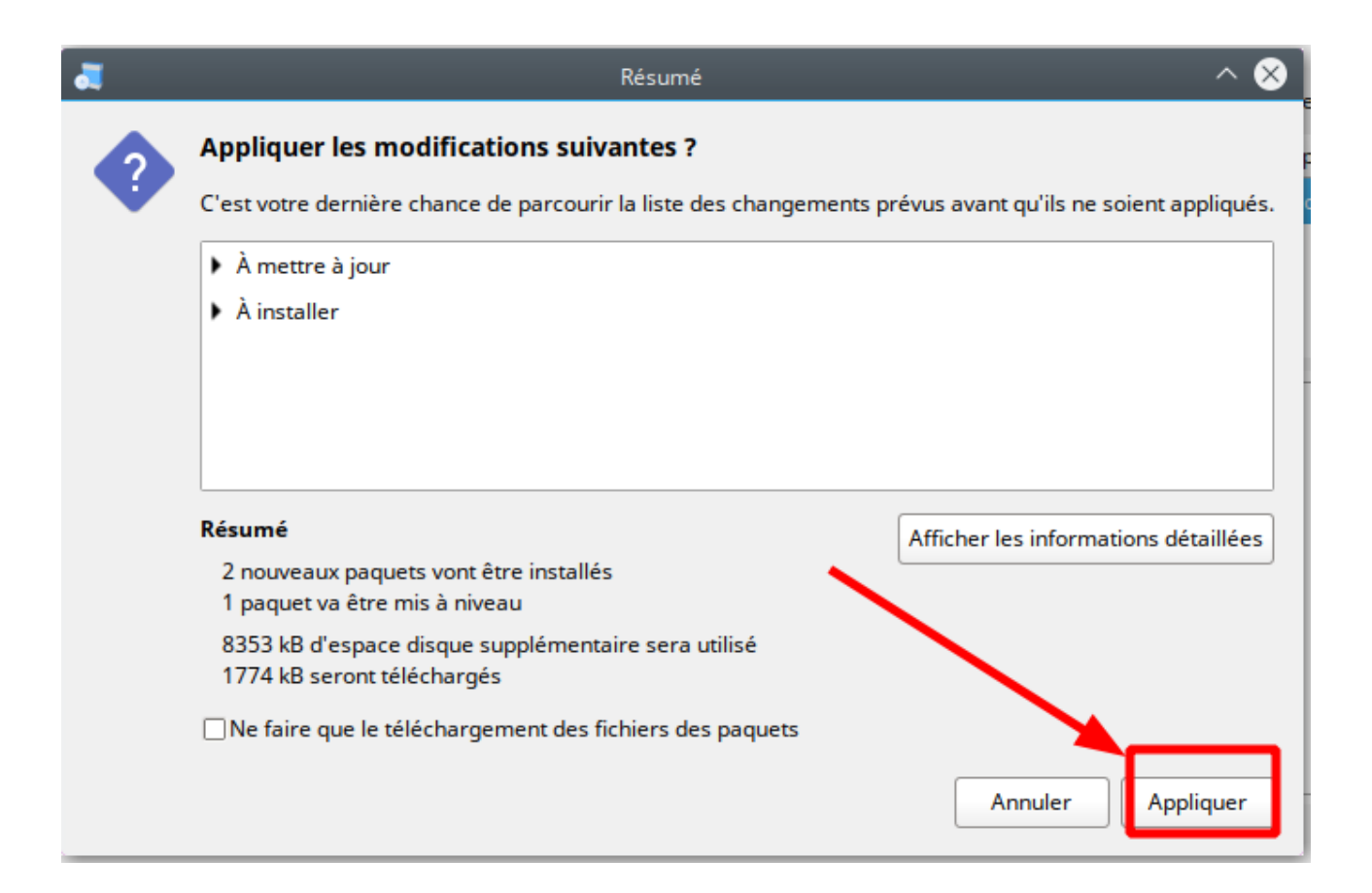

| Gestionnaire de paq                 | uets Synaptic                                                                                                    |                                                                                                    | ~ ^ 🛛                                                                                                    |
|-------------------------------------|----------------------------------------------------------------------------------------------------|----------------------------------------------------------------------------------------------------|----------------------------------------------------------------------------------------------------|
| onfiguration Aide                   |                                                                                                    |                                                                                                    |                                                                                                    |
| au Appliquer                        |                                                                                                    | Pro                                                                                                    | • Q<br>priétés Rechercher                                                                                                    |
| S Paquet                            | Version installée                                                                                                    | Dernière version                                                                                                    | Description                                                                                                    |
|                                     |                                                                                                    |                                                                                                    |                                                                                                    |
| Táláchargamant da                   | fichiers on cours                                                                                                    |                                                                                                    |                                                                                                    |
| Call Telechargement des             | s fichiers en cours                                                                                                    |                                                                                                    |                                                                                                    |
| Téléchargement des fichiers e       | n cours                                                                                                    |                                                                                                    |                                                                                                    |
|                                     |                                                                                                    |                                                                                                    |                                                                                                    |
| Vitesse de téléchargement :         |                                                                                                    |                                                                                                    |                                                                                                    |
| • Afficher les fichiers individuels |                                                                                                    |                                                                                                    |                                                                                                    |
| -                                   |                                                                                                    |                                                                                                    |                                                                                                    |
| -                                   |                                                                                                    | Annuler                                                                                                    |                                                                                                    |
|                                     |                                                                                                    |                                                                                                    |                                                                                                    |
|                                     |                                                                                                    |                                                                                                    |                                                                                                    |
|                                     |                                                                                                    |                                                                                                    |                                                                                                    |
|                                     | Gestionnaire de paq<br>onfiguration Aide<br>au Appliquer<br>S Paquet<br>Céléchargement des fichiers e<br>Vitesse de téléchargement :<br>Afficher les fichiers individuels | Gestionnaire de paquets Synaptic<br>onfiguration Aide<br>au Appliquer<br>S Paquet Version installée<br>Téléchargement des fichiers en cours<br>Téléchargement des fichiers en cours<br>Vitesse de téléchargement :<br>Afficher les fichiers individuels | Gestionnaire de paquets Synaptic<br>onfiguration Aide  au Appliquer Pro S Paquet Version installée Dernière version  Téléchargement des fichiers en cours  Vitesse de téléchargement : Afficher les fichiers individuels  Annuler |

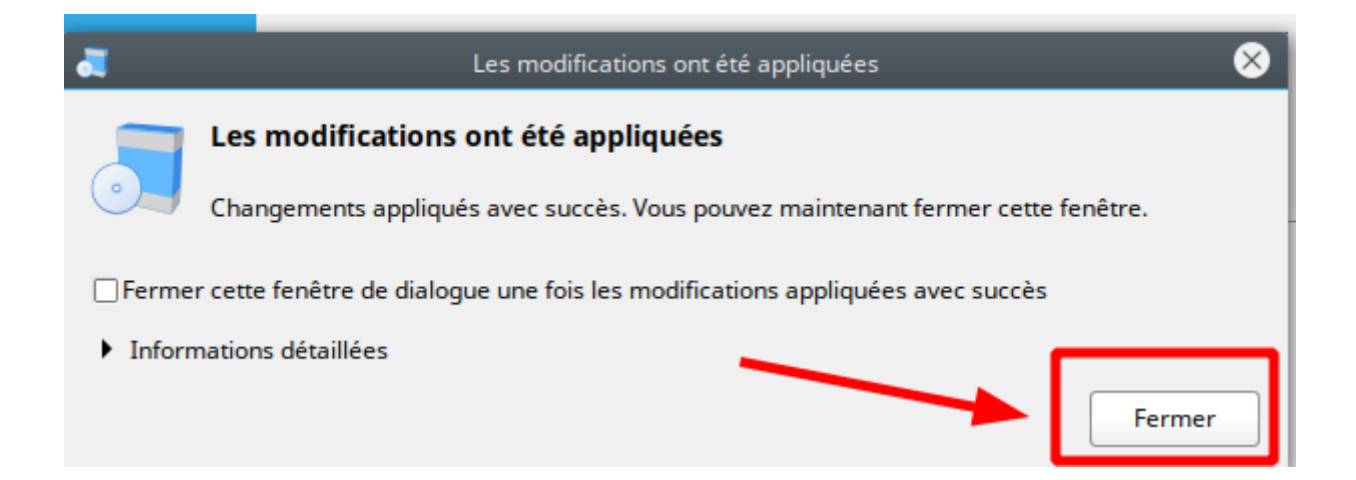

6. le pare feu est installé

| Q<br>nercher |
|--------------|
| on           |
| utilisateu   |
|              |
| h            |